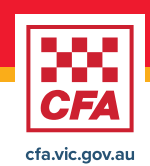

## **CFA Volunteers Guide - Reset password**

Follow these simple steps to reset password for your CFA account. Before you start, you will need your CFA member number, CFA email address and a mobile phone (with service).

- 1. **CFA Member Number** (please refer to your member card, welcome letter, or liaise with your brigade secretary)
- 2. CFA Email Address

(eg <CFA Member Number>@cfa.vic.gov.au)

- Step 1: Begin reset password process
- 1. Visit www.cfa.vic.gov.au
- 2. Click on "Members Online"

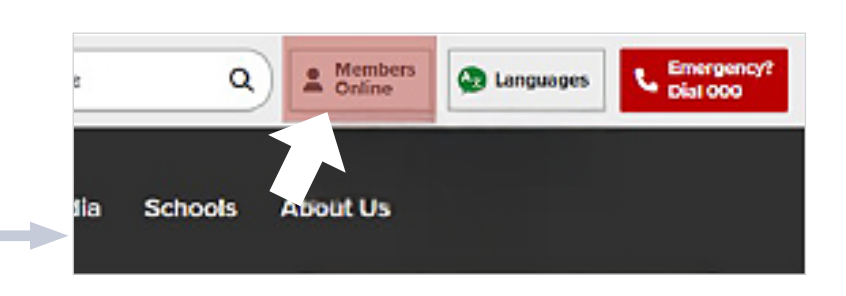

3. You will be redirected to the CFA's Single Sign-on Portal like this on the right:

| 1 Click on  | (IN/ant to | we not |      | "         | hutten. |  |
|-------------|------------|--------|------|-----------|---------|--|
| 4. CIICK ON | -want to   | reset  | vour | password? | DULLON  |  |
|             |            |        |      |           |         |  |

| CFA<br>Sign-on Portal                                                                                              |
|----------------------------------------------------------------------------------------------------|
| Sign in<br>1234567@cfa.vic.gov.au                                                                                  |
| Want to reset your password?                                                                                       |
| <u>Attention Volunteers</u><br>If you don't have a CFA Email Address?<br>Use < <i>VolunteerNo</i> >@cfa.vic.gov.au |
| If you don't have a Volunteer User Account?<br>Start Activation                                                    |

|                             | (1) Your CFA details > (2) Get access PIN > (3) Your login details                  |  |
|-----------------------------|-------------------------------------------------------------------------------------|--|
|                             | Before you begin, you'll need                                                       |  |
|                             | Access to your personal<br>email account                                            |  |
| Step 2: Verify your account | We need to verify your account                                                      |  |
| 1. Enter your member number | Member number:     O Member number is your volunteer, employee or contractor number |  |
|                             | Next                                                                                |  |

- 2. You will be redirected to the screen on the right.
  - You will be prompted to choose how you would like to receive the PIN either via your registered email address or mobile number, based on your preference. A part of your email address or mobile number will be displayed on the screen to indicate which email or mobile number the PIN will be sent to.
  - o Please select the option and click on "Send PIN".

**Note:** If we don't have your email address or phone number on our records, then you must contact your brigade secretary or district office for assistance.

3. Enter the PIN and set your new password. You can now go back to the login page and login with your new password.

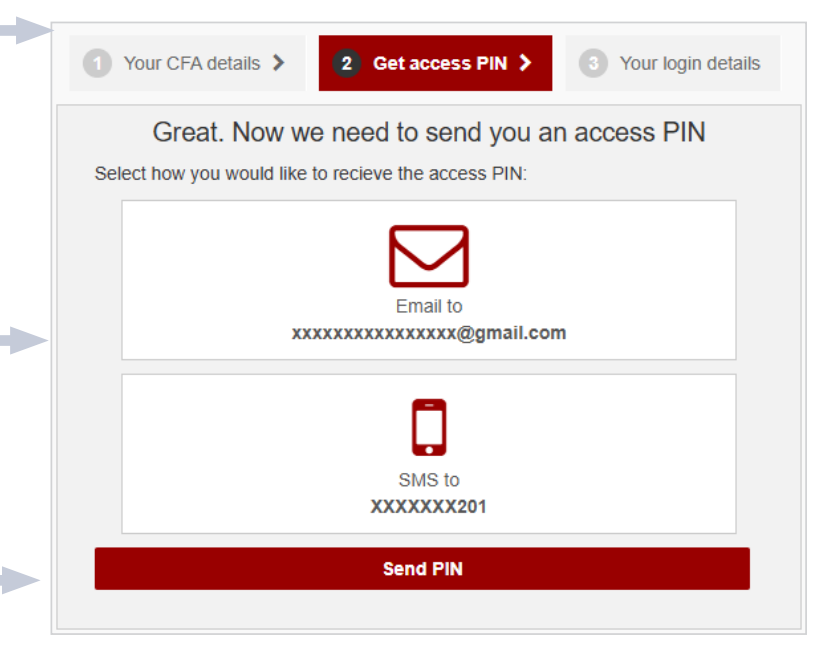

| rour in  | ember no:                                                                                                    |
|----------|----------------------------------------------------------------------------------------------------|
| PIN: ex  | pires after 5 mins                                                                                                    |
|          |                                                                                                    |
| Didn't g | et a PIN or PIN expired? < Go back to step 2                                                                                                    |
| Passw    | ord:                                                                                                    |
|          |                                                                                                    |
|          |                                                                                                    |
| Re-typ   | Password:                                                                                                    |
|          |                                                                                                    |
|          |                                                                                                    |
|          | Register account                                                                                                    |
| -        |                                                                                                    |
|          | Password selection tips:                                                                                                    |
|          | Must be:                                                                                                    |
|          | At least 10 characters long (letters or numbers)                                                                                                    |
|          | One uppercase letter (A-Z), and                                                                                                    |
|          | <ul> <li>A number (0-9)</li> </ul>                                                                                                    |
|          | Can't:                                                                                                    |
|          |                                                                                                    |
|          | <ul> <li>Contain your CFA Computer username (e.g. citizenj)</li> </ul>                                                                                                    |
|          | Contain your CFA Computer username (e.g. citizenj)     Be your full name, first or last name                                                                                                    |
|          | Contain your CFA Computer username (e.g. citizenj)     Be your full name, first or last name     Be a password you've used previously.                                                            |
|          | Contain your CFA Computer username (e.g. citizenj)     Be your full name, first or last name     Be a password you've used previously. Special characters are also allowed. E.g. #, \$, %, !, & @ |